## Probate eFiling Tips

| Document                                            | Process                                                                                                    |
|-----------------------------------------------------|----------------------------------------------------------------------------------------------------|
| Guardianship SIJS                                   | Guardianship SIJS – When the filing party is the Proposed Ward use<br><b>Proposed Ward – New Case</b> for the Filed By Party Role and<br><b>Proposed Guardian – New Case</b> for the As To Party Role.                                                                                                    |
| Fee Waivers                                         | In Guardianship cases when there are more fee waivers (one<br>required for each Proposed Ward) than number of filing parties<br>(Proposed Guardians) the additional <b>Request to Waive Court Fees</b><br><b>(Ward or Conservatee) must</b> be added as an additional document.<br>Selecting <b>Request to Waive Court Fees</b> as the filing document will<br>result in a rejection as the filing document must be Request to<br>Waive Court Fees (Ward or Conservatee FW-001-GC). |
| Fee Waivers                                         | A Fee Waiver is required for each Proposed Ward or Proposed<br>Conservatee in Guardianship and Conservatorship cases. When<br>there are fewer fee waivers than number of filing parties (i.e. 2<br>Proposed Guardians/Conservators and only 1 Proposed<br>Ward/Conservatee) upload the same Request to Waive Court Fees<br>for each filing party. Only one Order to Waive Court Fees is required.<br>This is a workaround to ensure that additional fees are not charged.           |
| New Party Filing Fee Waiver                         | When a new party is filing a fee waiver with documents other than a<br>Petition for Appointment on an existing Guardianship or<br>Conservatorship case use Request to Waive Court Fees FW-001,<br><u>not</u> Request to Waive Court Fees (Ward or Conservatee) FW-001-<br>GC. Using the incorrect entry/form will result in a rejection.                                                                                                    |
| Information Release Authorization<br>(VN043)        | Attach the Release of Medical Information (VN132) and Release of<br>School Information (VN133) forms to the Information Release<br>Authorization form (VN043) as one PDF, they are not filed as<br>separate documents.                                                                                                    |
| Original Will                                       | The original Will is to be submitted immediately to the Probate Clerk's office after filing Petition for Probate unless it has been previously lodged. Wills are not eligible for eFiling.                                                                                                    |
| Selecting Existing Petition on<br>Subsequent Filing | You may be required to select an existing Petition when filing a<br>Subsequent Filing. The same Petition will need to be selected for<br>each document submitted in a single transaction. If an incorrect<br>petition is selected anywhere in the transaction the entire<br>submission may be rejected.                                                                                                    |
| Name Extention                                      | When filing a document that includes a name extension, the name extension field must be completed.                                                                                                    |
| Objection to Petition                               | When the Parent, Ward or Conservatee objects to the Petition for Appointment do not use <b>Objection to Petition</b> as it will create a \$435 filing fee, instead use <b>Objection</b> or <b>Opposition</b> .                                                                                                    |
| One Fee Document per Transaction                    | Only one document with a filing fee is allowed per transaction<br>(even if there is a Fee Waiver on file). Subsequent, Temporary or<br>Ex Parte Petitions must be submitted as a separate transaction                                                                                                    |

## Probate eFiling Tips

|                           | once the case has been initiated. A memo <b>must</b> be added to the case initiating transaction to indicate a related petition or ex parte will be submitted once the case number is assigned.                                                            |
|---------------------------|----------------------------------------------------------------------------------------------------|
| Spousal Property Petition | When filing a Spousal Property Petition in a <b>pending</b> Petition for Probate case a \$435 fee will be created, and a hold will be placed on the credit card. The clerk will remove the fee during processing and the hold will be released (PC 13652). |
| Stipulation and Order     | Select Stipulation and Order, <u>not</u> Stipulation and Order (name extension). If Stipulation and Order (name extension) is chosen a \$20 filing fee will be incorrectly charged.                                                                        |
| Interpreter Request       | Even if you check the "Do you need an interpreter?" box when filing a new case, a <b>Request for Interpreter</b> form <u>must</u> still be filed.                                                                                                    |
| Party Sub Type            | When establishing a new case there is no need to choose a Party<br>Sub Type (ex. Incompetent Person, Minor, Proposed Guardian Ad<br>Litem).                                                                                                    |